A Clarivate Analytics company

Web of Science Group

## Essential Science Indicators- lo más citado de la Web of Science

Rachel Mangan junio de 2019

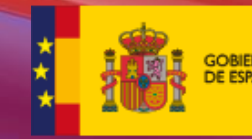

MINISTERIO DE CIENCIA, INNOVACIÓN Y UNIVERSIDADES

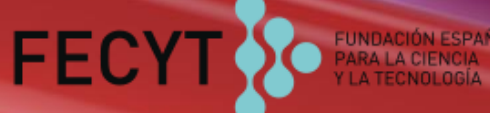

## ¿Por qué el ISI desarrolló el ESI?

essential From Sputnik to the World Wide Web � A Retrospective View of Citation Indexing by **Eugene Garfield** Chairman Emeritus, ISIâ Publisher, The Scientistâ 3501 Market Street Philadelphia, PA 19104 Tel. 215-243-2205 Fax 215-387-1266 email: garfield@codex.cis.upenn.edu Home Page: www.eugenegarfield.org at ACRL Science & Technology Program Titled Quantum Leaps by Decade: Future "Caching" the Past - Forty Years of Creating New Communities for Science Librarianship Through Collaboration ALA Annual Meeting, San Francisco June 18, 2001

surrogate for author impact.<sup>24</sup> The worldwide preoccupation with impact factors is reflected in the large literature on this topic. No less than 100 articles in the past year discuss the pros and cons of these data. And there is great pressure on ISI to modify its method of calculating impact to better reflect long-term vs. short-term impact.<sup>25</sup> This is reflected in their new *Essential Science Indicators*.

ESI fue desarrollado por ISI para proporcionar una metodología alternativa al factor de impacto para medir el impacto a largo plazo versus el corto plazo

#### Contenido

- •Usos de información científica de ESI
- •Niveles de evaluación y criterios de citas
- •Integración de los datos de ESI a la WOS CC
- •Buscar instituciones muy citadas (en un campo)
- •Buscar países muy citados (en un campo)
- •Buscar autores muy citados (en un campo)
- •Identificar campos de excelencia (por institución y por país)
- •Buscar artículos muy citados (primer 1% en categoría)
- •Buscar artículos candentes (primer 0.1% en categoría)
- •Evaluar impacto con los puntos de referencia/citas mundiales (Field Baselines y Citation Thresholds)
- •Identificar tendencias de investigación con las frentes de investigación de ESI

#### **Essential Science Indicators**

ESI le permite contestar las preguntas ESENCIALES DE LA INVESTIGACIÓN:

¿Cuáles son los trabajos más citados en genética?

¿Cuáles son las publicaciones más citadas en los últimos dos años en biología molecular?

En la ingeniera ¿Cuál es el país con el mayor impacto?

¿Quiénes son los autores más citados en medicina clínica?

¿Cuáles son las revistas principales en la física?

En el campo de agricultura ¿Cuáles son las instituciones que producen la investigación

de mayor impacto?

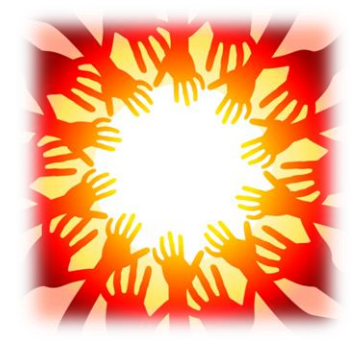

#### **Essential Science Indicators**

#### Fuente de los datos

- Colección Principal de Web of Science SCI & SSCI
- Mantiene 10 años de cobertura
- Articles, reviews, proceedings papers & research notes
- Actualizado cada dos meses
- Identifica los artículos, autores, instituciones, países y revistas con el mayor impacto de temas de investigación
- 22 temas de investigación
- Clasificación a una disciplina corresponde <u>a la clasificación de la revista</u> a una de las 22 disciplinas. Todas las revistas (SCI & SSCI) han sido clasificadas a una disciplina.

### **Disciplinas en ESI**

- •Biología Molecular y Genética
- •Biología y Bioquímica
- Botánica y Zoología
- •Ciencia Espacial
- •Ciencias Agrícolas
- •Ciencias de los Materiales
- •Ciencias Sociales (general)
- Economía y Negocios
- •Farmacología
- •Física
- •Geociencias
- Informática

- Ingeniería
- Inmunología
- Matemática
- •Medicina Clínica
- Medio Ambiente/Ecología
- Microbiología
- Multidisciplinas
- Neurociencia y

Comportamiento

- Psiquiatría/Psicología
- Química

#### **ESI-Umbrales de citas**

| Clasificación                             | Umbrales | Años Considerados |
|-------------------------------------------|----------|-------------------|
| <ul> <li>Científico</li> </ul>            | 1%       | 10+               |
| <ul> <li>Institución</li> </ul>           | 1%       | 10+               |
| <ul> <li>Países</li> </ul>                | 50%      | 10+               |
| <ul> <li>Revistas</li> </ul>              | 50%      | 10+               |
| <ul> <li>Artículos muy citados</li> </ul> | 1%       | 10+               |
| <ul> <li>Artículos populares</li> </ul>   | 0.1%     | 2<br>ESI noi      |

ESI normaliza los rankings por el campo de investigación y por el año de publicación

#### Distribución de trabajos principales en el mundo

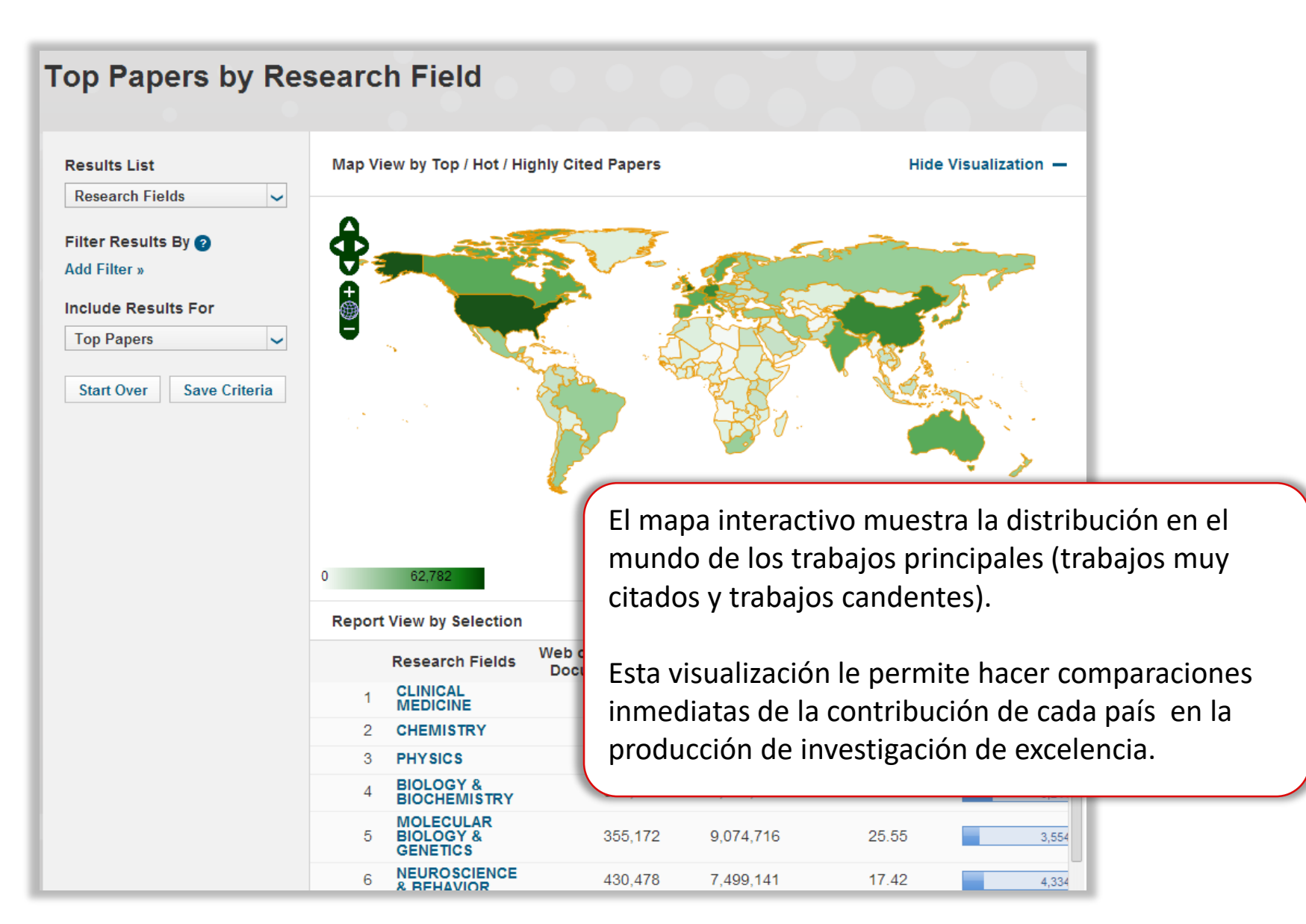

### 1. Buscar instituciones muy citadas en un campo

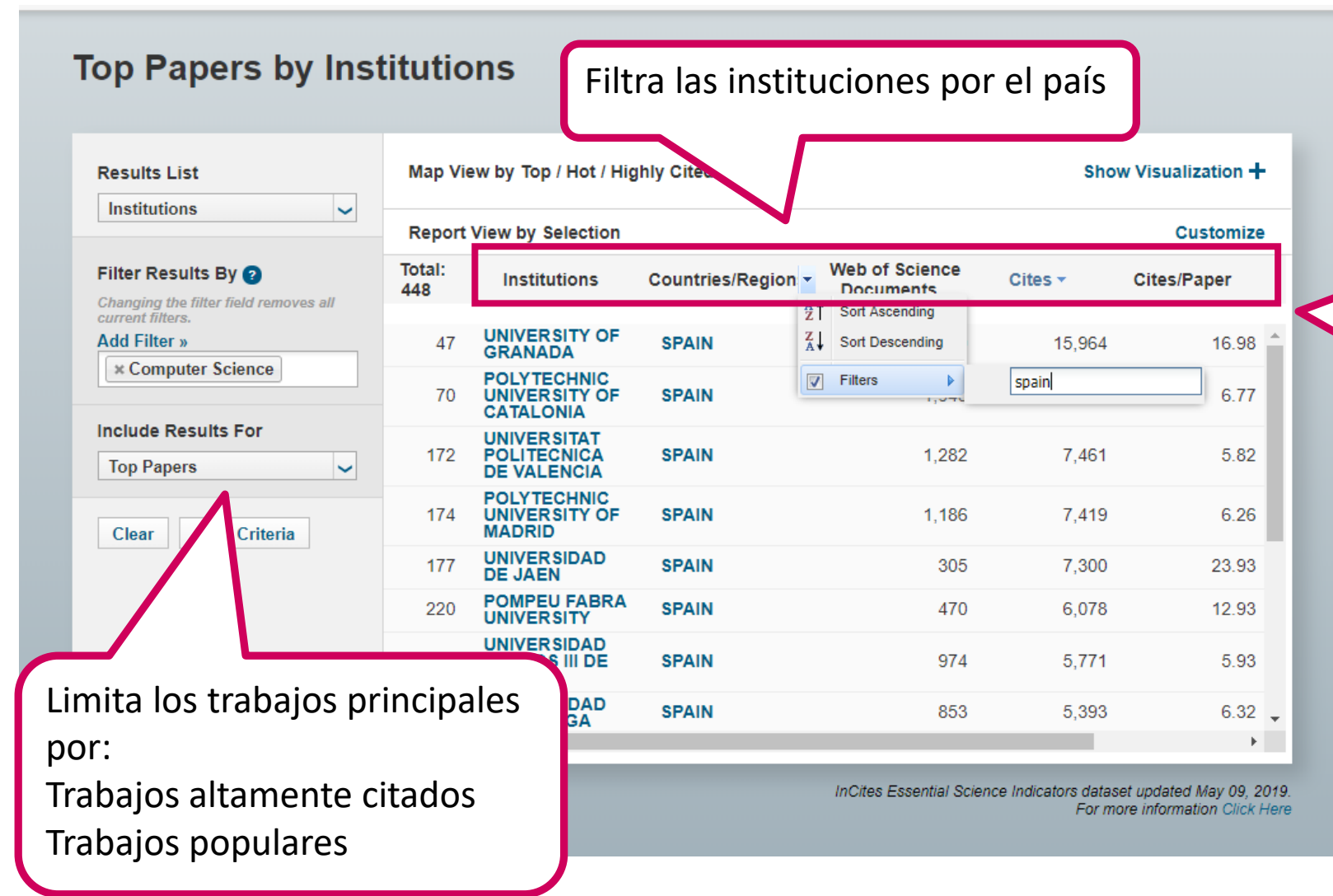

Ordena las instituciones por medidas diferentes:

- 1. Numero de documentos WOS
- 2. Total de citas (orden principal)
- Media de citas por publicación
- 4. Numero de trabajos principals

## 2. Buscar países muy citados (en un campo)

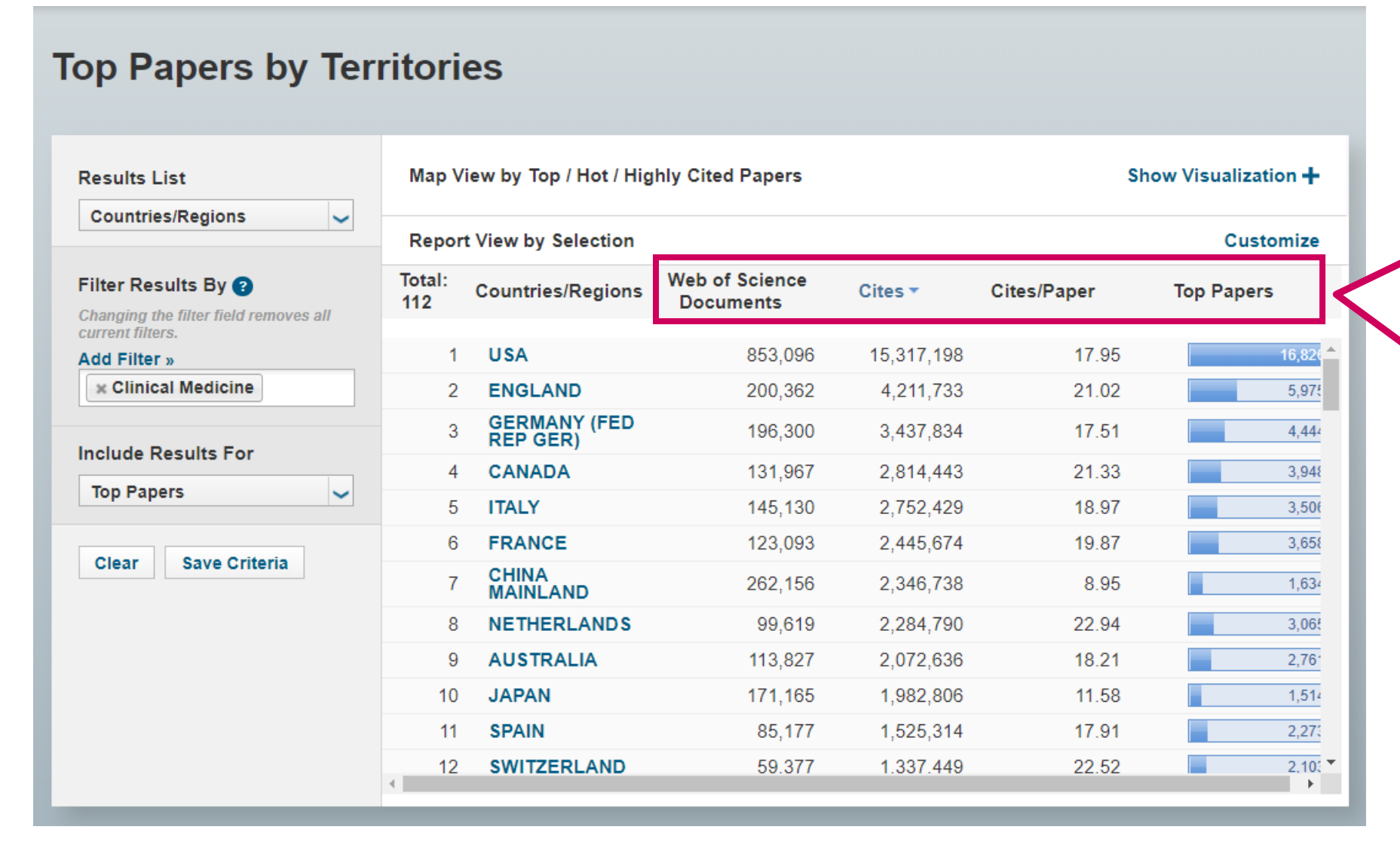

Ordena los países por medidas diferentes:

- 1. Numero de documentos WOS
- Total de citas (orden principal)
- 3. Media de citas por publicación
- 4. Numero de trabajos principals

#### 3. Buscar autores muy citados (en un campo)

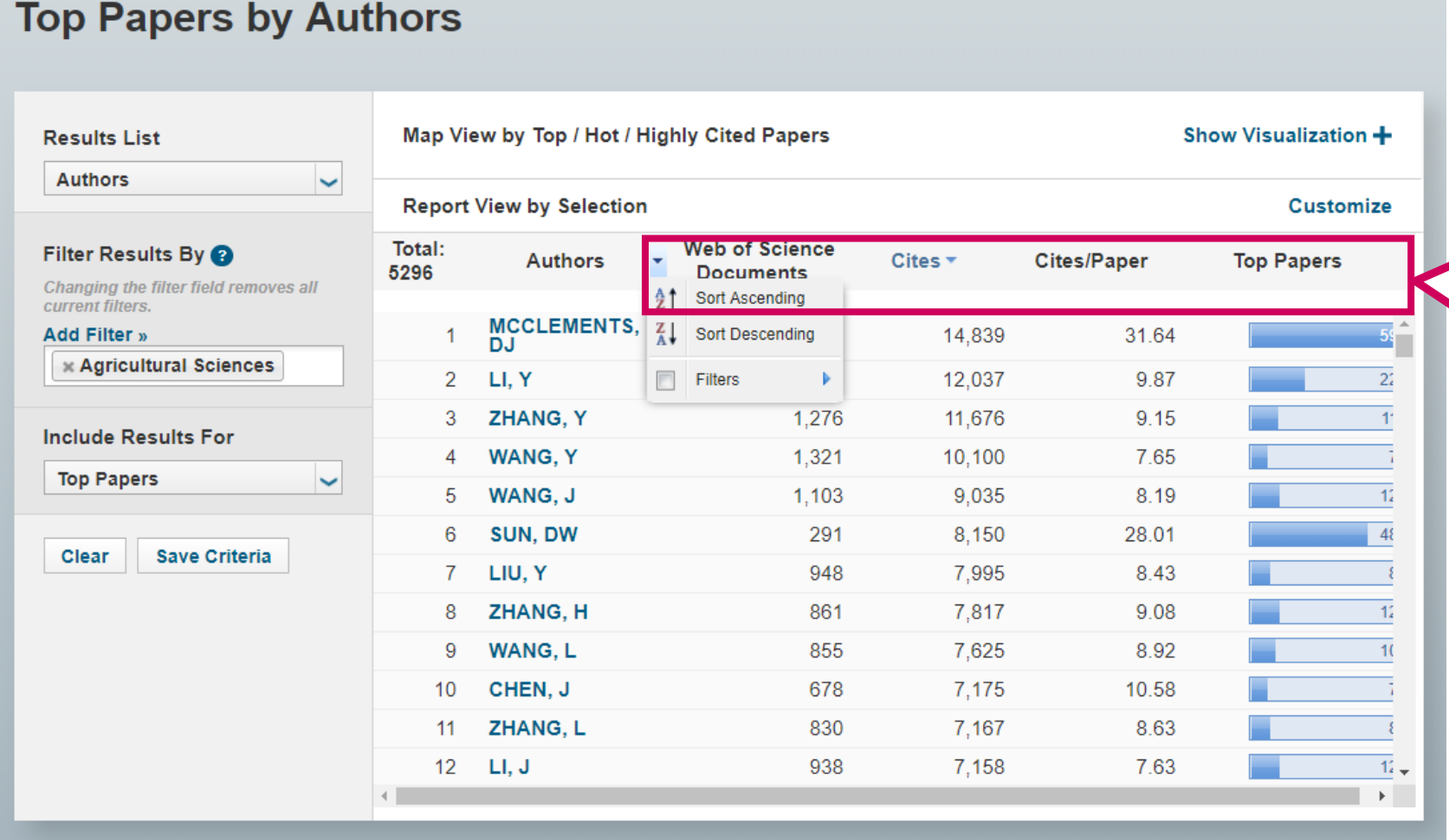

InCites Essential Science Indicators dataset updated May 09, 2019. For more information Click Here

Ordena los autores por

documentos WOS

Total de citas (orden

Media de citas por

Numero de trabajos

medidas diferentes:

1. Numero de

principal)

publicación

principals

2.

3.

4.

# 4. Identificar campos de excelencia (por institución y por país)

| Results List                                              | Map Vi       | ew by Top / Hot / Hig     | Sh                          | Show Visualization 🕂 |             |            |     |  |
|-----------------------------------------------------------|--------------|---------------------------|-----------------------------|----------------------|-------------|------------|-----|--|
| Research Fields 🗸                                         | Report       | View by Selection         |                             | Customize            |             |            |     |  |
| Filter Results By 😮                                       | Total:<br>16 | Research Field:           | Web of Science<br>Documents | Cites 🔻              | Cites/Paper | Top Papers |     |  |
| nanging the filter field removes all<br>surrent filters.  | 1            | PHYSICS                   | 2,044                       | 64,177               | 31.40       |            | -10 |  |
| Add Filter »                                              | 2            | CLINICAL<br>MEDICINE      | 3,055                       | 35,423               | 11.60       |            | 3   |  |
| universidad                                               | 3            | CHEMISTRY                 | 1,922                       | 29,542               | 15.37       |            |     |  |
| BENEMERITA UNIVERSIDAD AU                                 | 4            | GEOSCIENCES               | 1,656                       | 22,002               | 13.29       |            | 1   |  |
| PONTIFICIA UNIVERSIDAD CAT                                | 5            | ENGINEERING               | 1,518                       | 18,162               | 11.96       |            | 3   |  |
| PONTIFICIA UNIVERSIDAD JAVI<br>PONTIFICIA UNIVERSIDADE CA | 6            |                           | 940                         | 15,964               | 16.98       |            | 4   |  |
|                                                           | 7            | ENVIRONMENT/E<br>COLOGY   | 1,084                       | 14,757               | 13.61       |            | 1   |  |
| UNIVERSIDAD ANTONIO NARIN                                 | 8            | AGRICULTURAL<br>SCIENCES  | 1,153                       | 13,126               | 11.38       |            | 2   |  |
| UNIVERSIDAD AUSTRAL DE CH                                 | 9            | BIOLOGY &<br>BIOCHEMISTRY | 815                         | 12,555               | 15.40       |            |     |  |
| UNIVERSIDAD AUTONOMA DE (                                 | 10           | PSYCHIATRY/PS<br>YCHOLOGY | 1,373                       | 11,923               | 8.68        |            |     |  |
|                                                           | 11           | PLANT &<br>ANIMAL         | 831                         | 11,305               | 13.60       |            |     |  |

Ordena los campos por medidas diferentes:

- 1. Numero de documentos WOS
- 2. Total de citas (orden principal)
- 3. Media de citas por publicación
- 4. Numero de trabajos principals

#### Perfil de investigación de un país

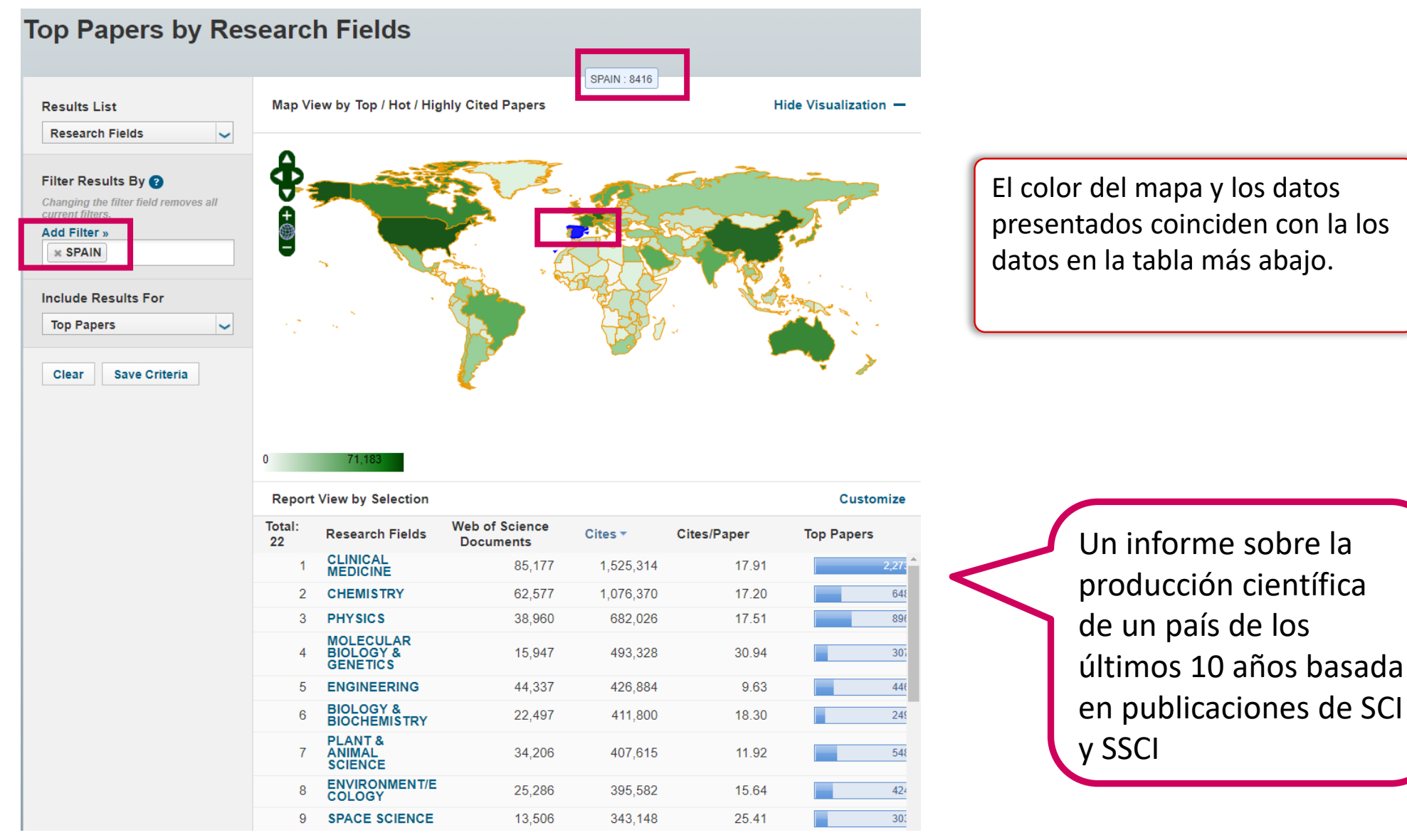

#### Disciplinas más citadas por país

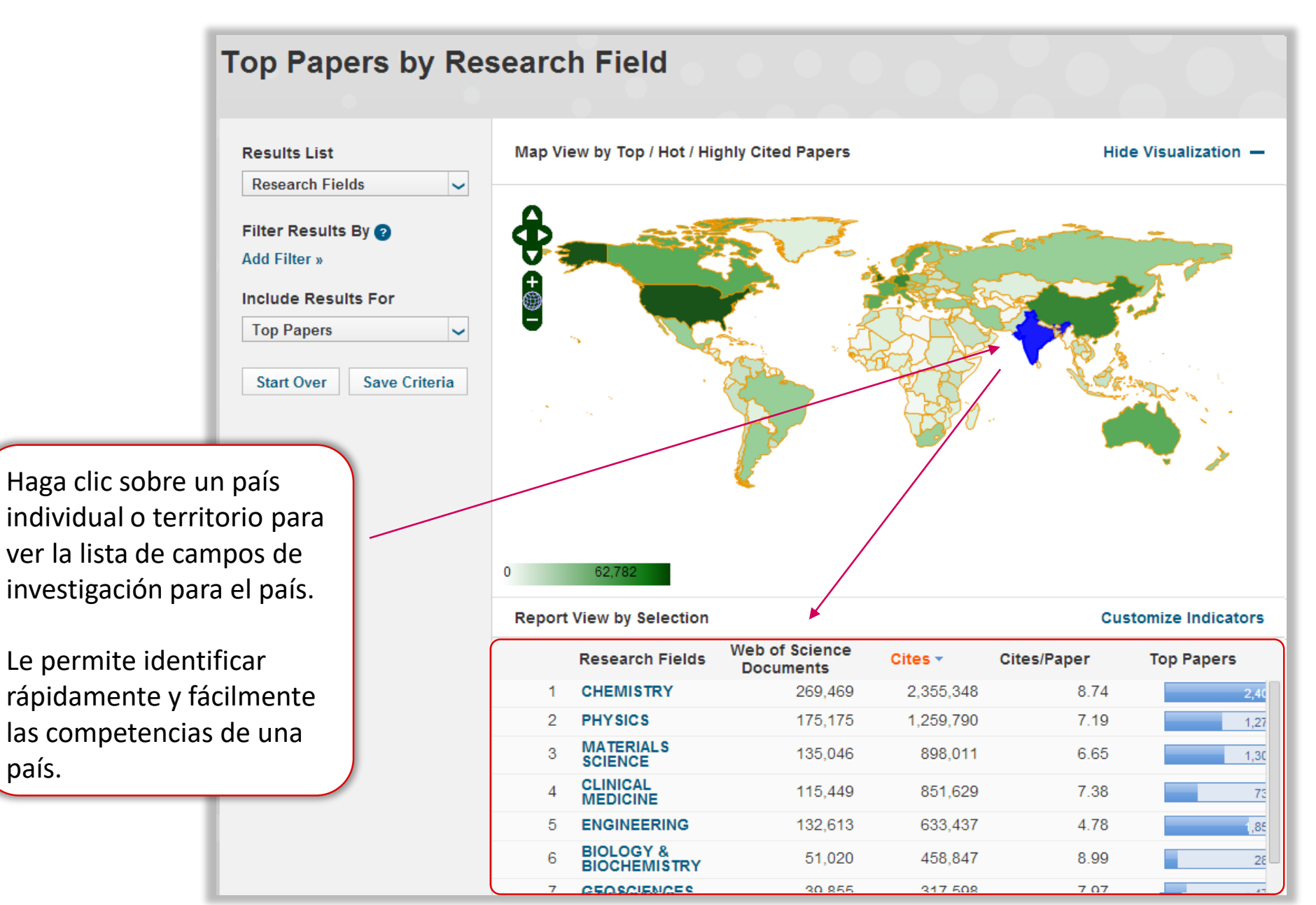

país.

Web of Science

Group

#### Buscar lo más citado (institución, país, autor..)

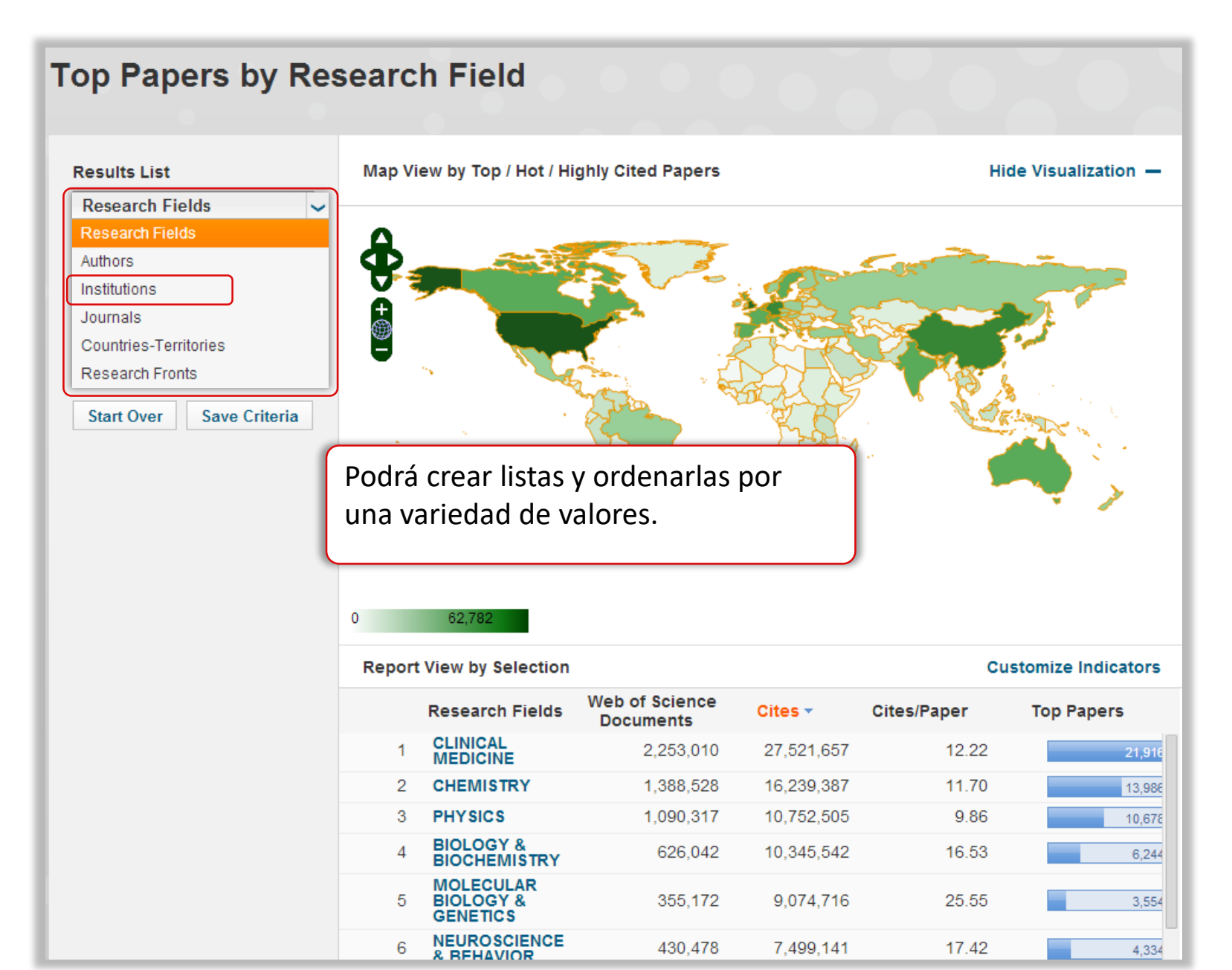

#### Filtrar por disciplina, nombre de institución y país

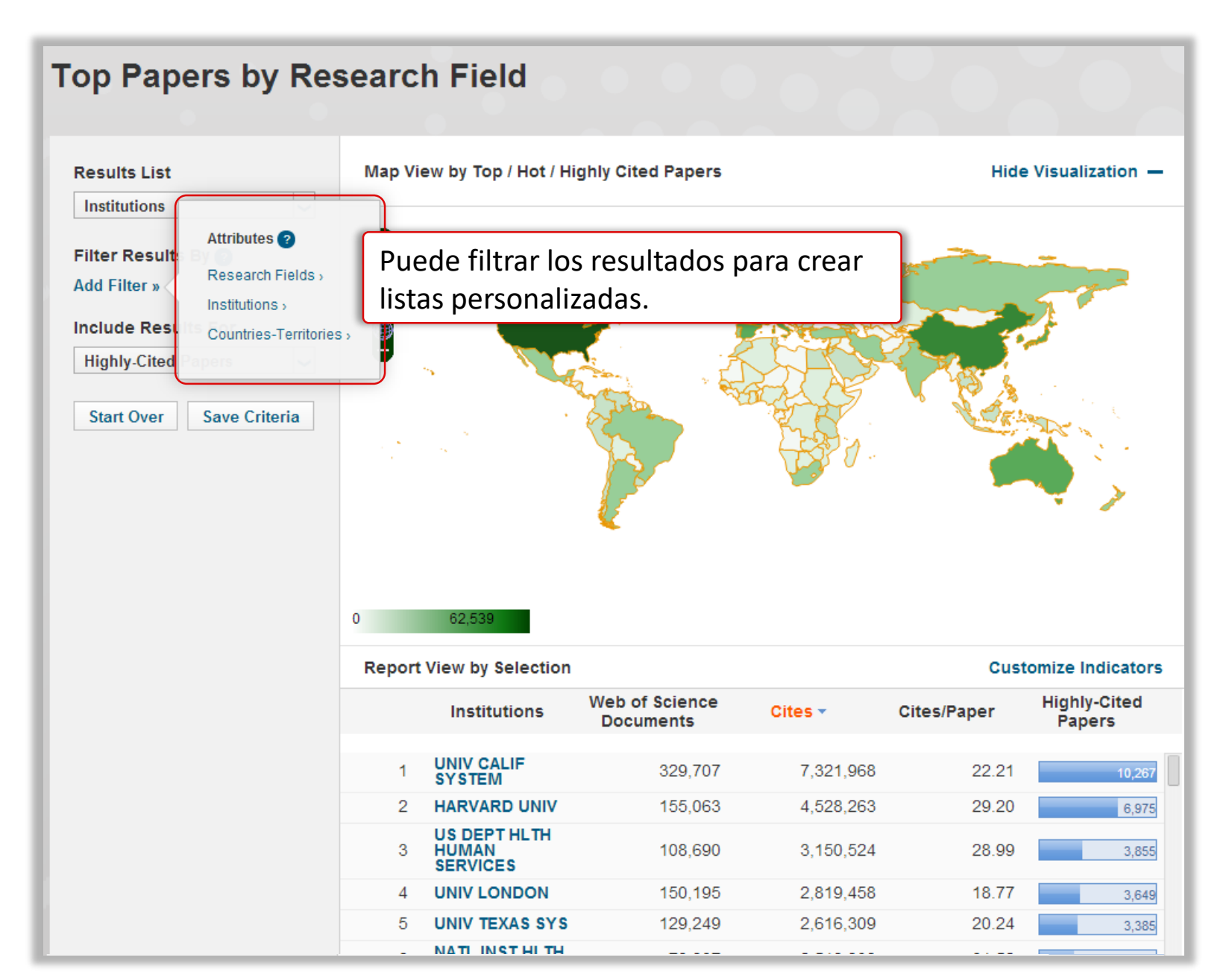

#### ¿Qué le interesa? ESI Campos de Investigación

| Results List                                                                                                    | Map View by Top / Hot / Highly Cit                                                                                                    | ed Pape Podrá limitar los resultados a un car                                                                                                    |
|----------------------------------------------------------------------------------------------------|----------------------------------------------------------------------------------------------------|----------------------------------------------------------------------------------------------------|
| Institutions<br>Filter Result:<br>Add Filter »                                                                                | Search Fields                                                                                                    | de investigación de interés. Podrá<br>seleccionar uno o más campos.                                                                                                    |
| nclude Rest<br>Highly-Cited<br>Start Over<br>Start Over<br>(1)<br>(1)<br>(1)<br>(1)<br>(1)<br>(1)<br>(1)<br>(1)<br>(1)<br>(1) | cultural Sciences<br>agy & Biochemistry<br>mistry<br>cal Medicine<br>puter Science<br>nomics & Business<br>neering<br>ronment/Ecology<br>sciences<br>unology<br>erials Science | Es la primer vez que ha sido posible<br>crear listas y ordenarlas por campos<br>diferentes. Podrá crear listas<br>combinadas que coinciden con sus<br>necesidades.<br>Los resultados actualizan<br>inmediatamente. |
| + Math                                                                                                    | ematics<br>biology                                                                                                    |                                                                                                    |
| + Mole<br>+ Multi                                                                                                    | cular Biology & Genetics<br>disciplinary                                                                                                    | Cites Cites/Paper Highly-Cited Papers                                                                                                    |
| + Neur                                                                                                    | oscience & Behavior<br>macology & Toxicology                                                                                                    | 75 240,690 10.00 596                                                                                                    |
| + Phys                                                                                                    | ics                                                                                                    | 107,743 8.98 312                                                                                                    |
| + Plan                                                                                                    | t & Animal Science                                                                                                    | 90,184 11.50 225                                                                                                    |
| + Psyc<br>+ Soci<br>+ Space                                                                                                   | niatry/Psychology<br>al Sciences, General<br>:e Science                                                                                                    | 37 88,079 8.44 <u>204</u>                                                                                                    |
| • • • • • •                                                                                                    |                                                                                                    |                                                                                                    |

#### **Trabajos Principales de ESI**

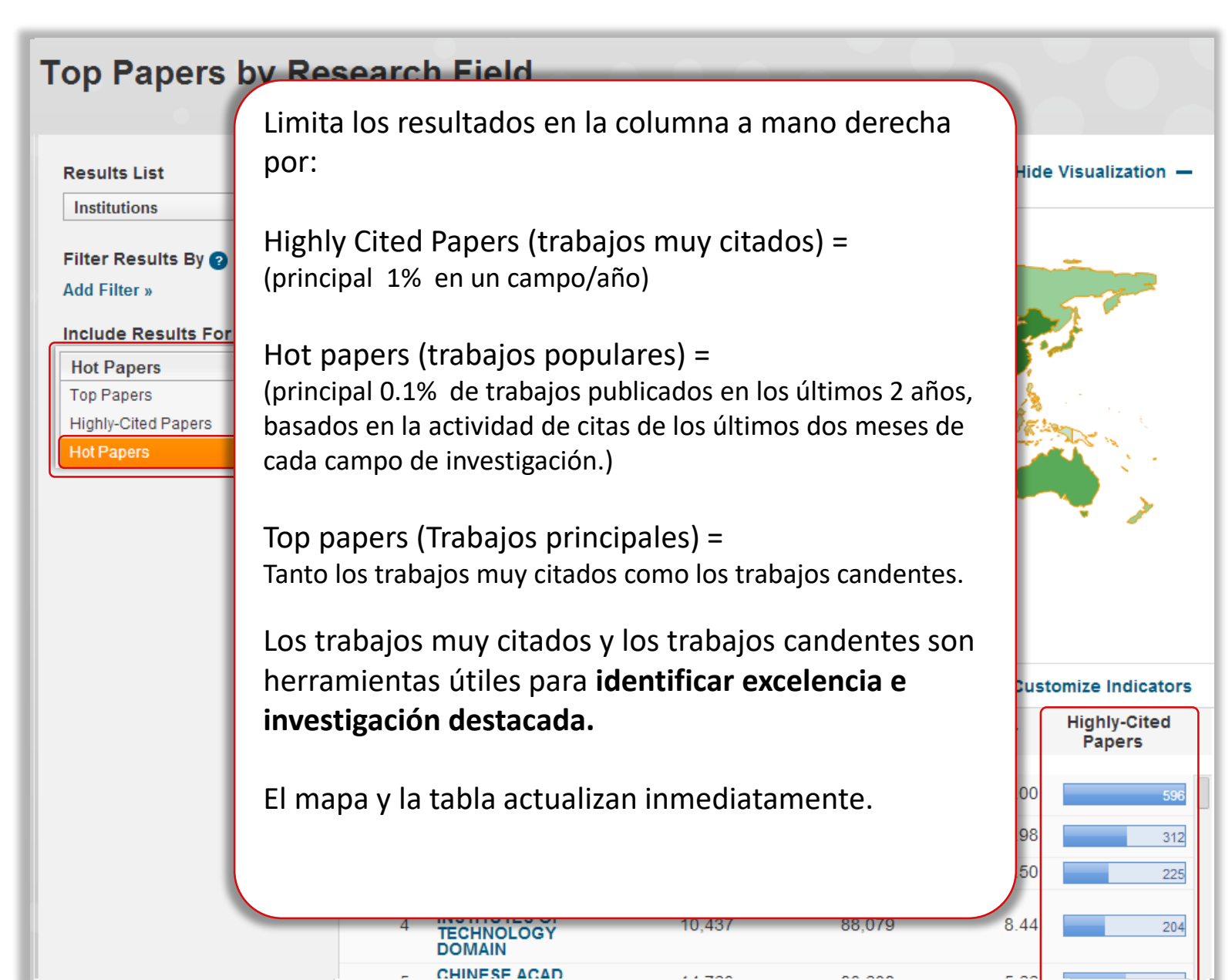

#### Guardar su informe (Sesión Personalizada)

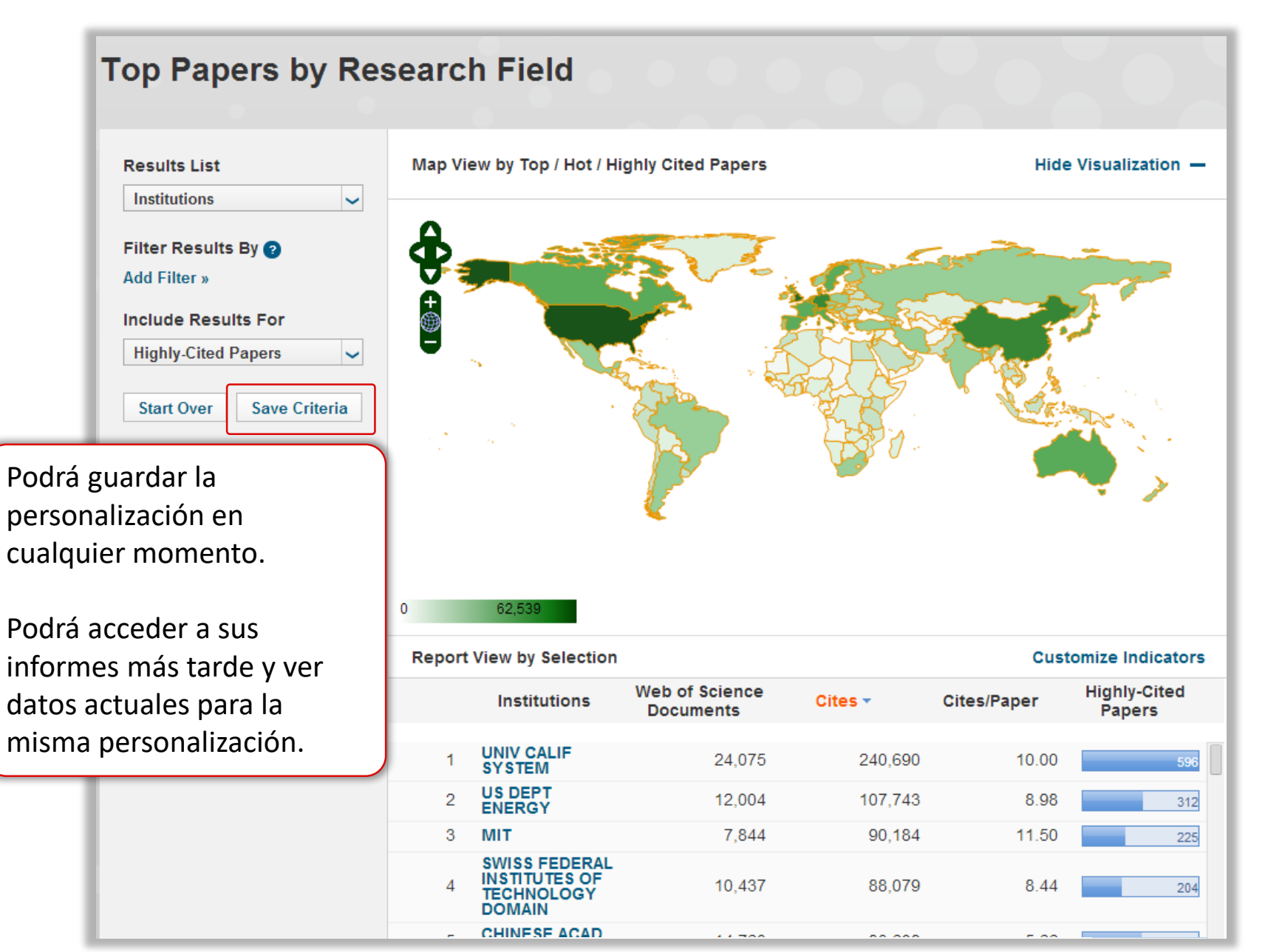

#### **Personalizar los indicadores**

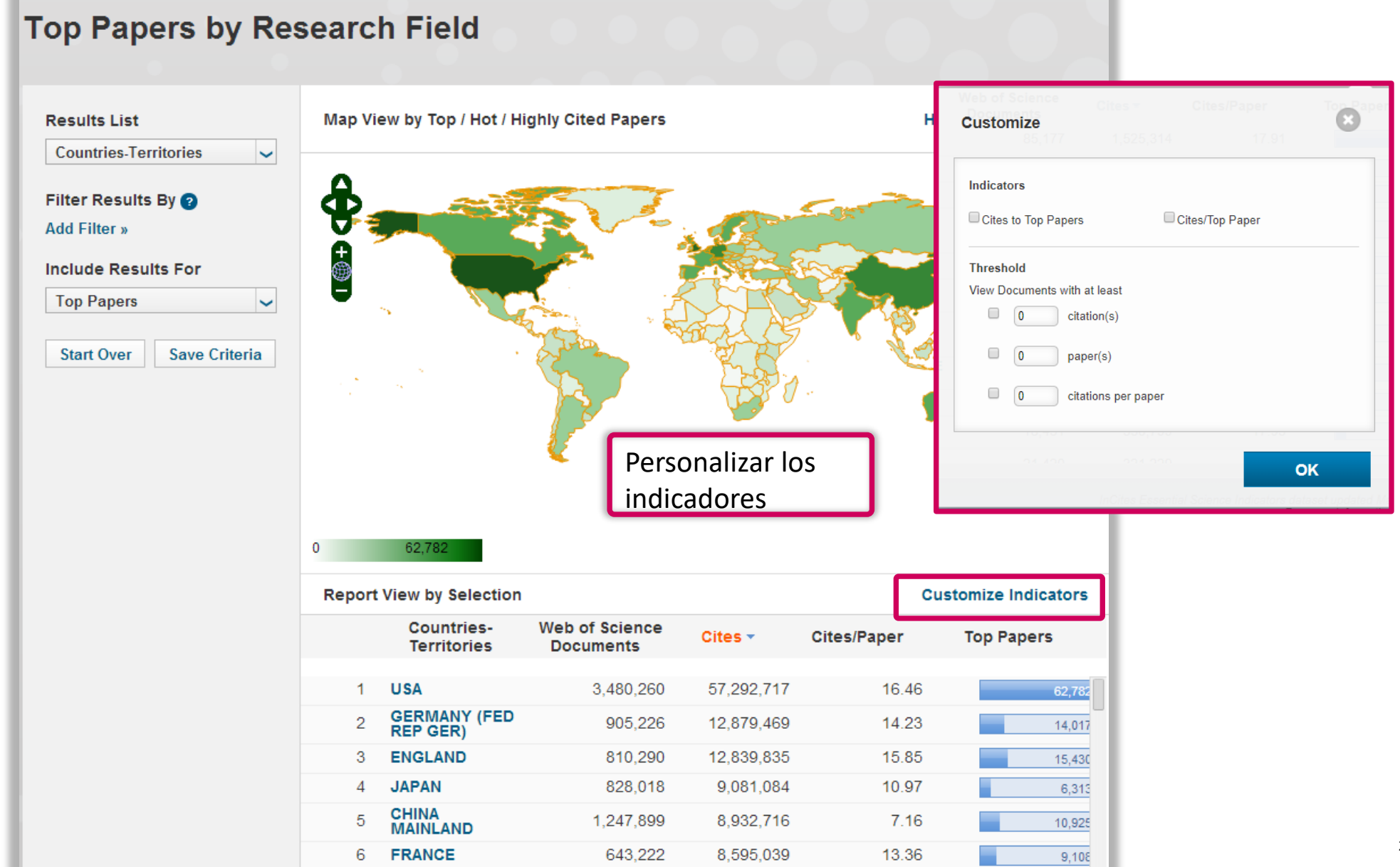

#### Filtrar la lista por instituciones de interés

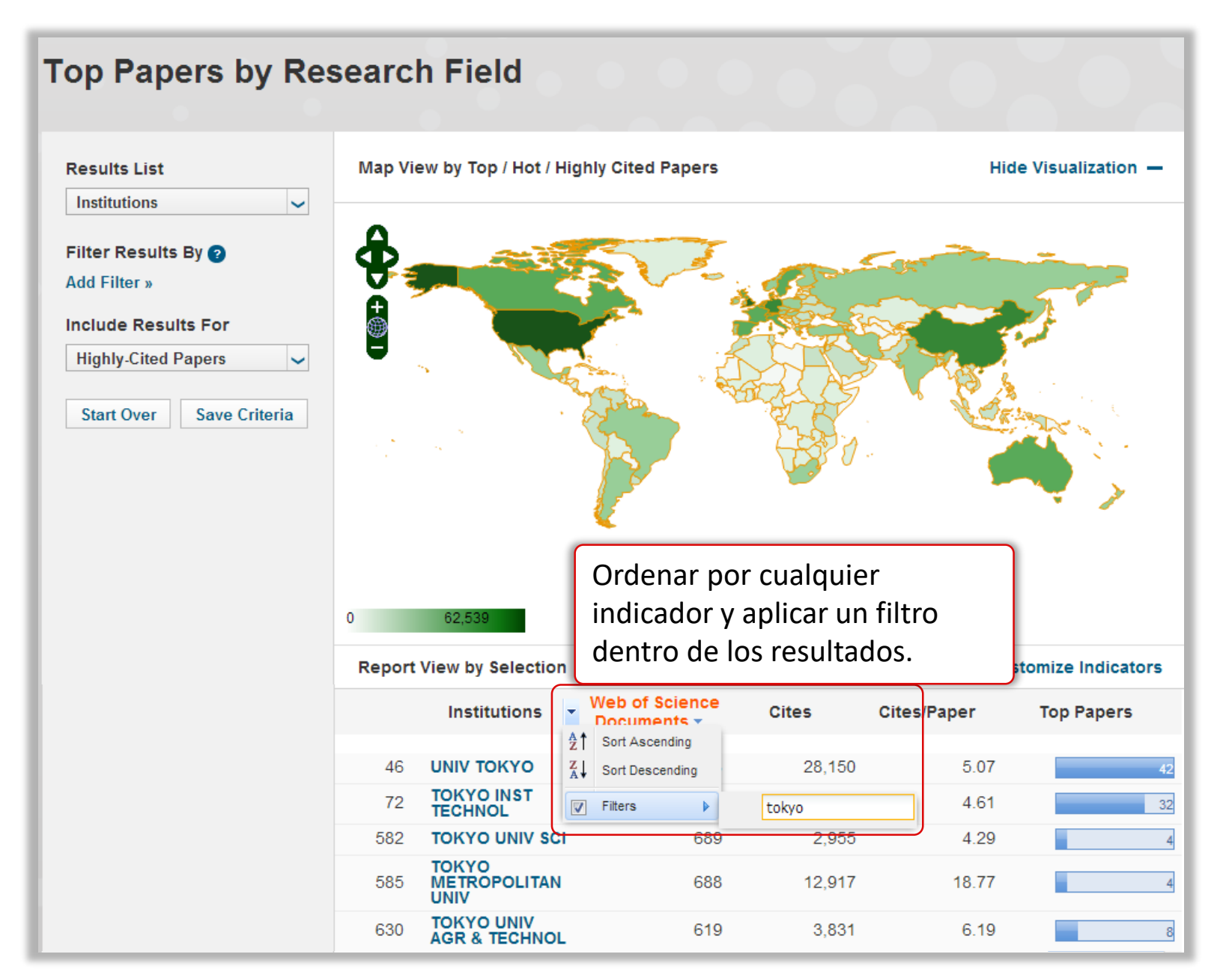

#### Ver datos más completos

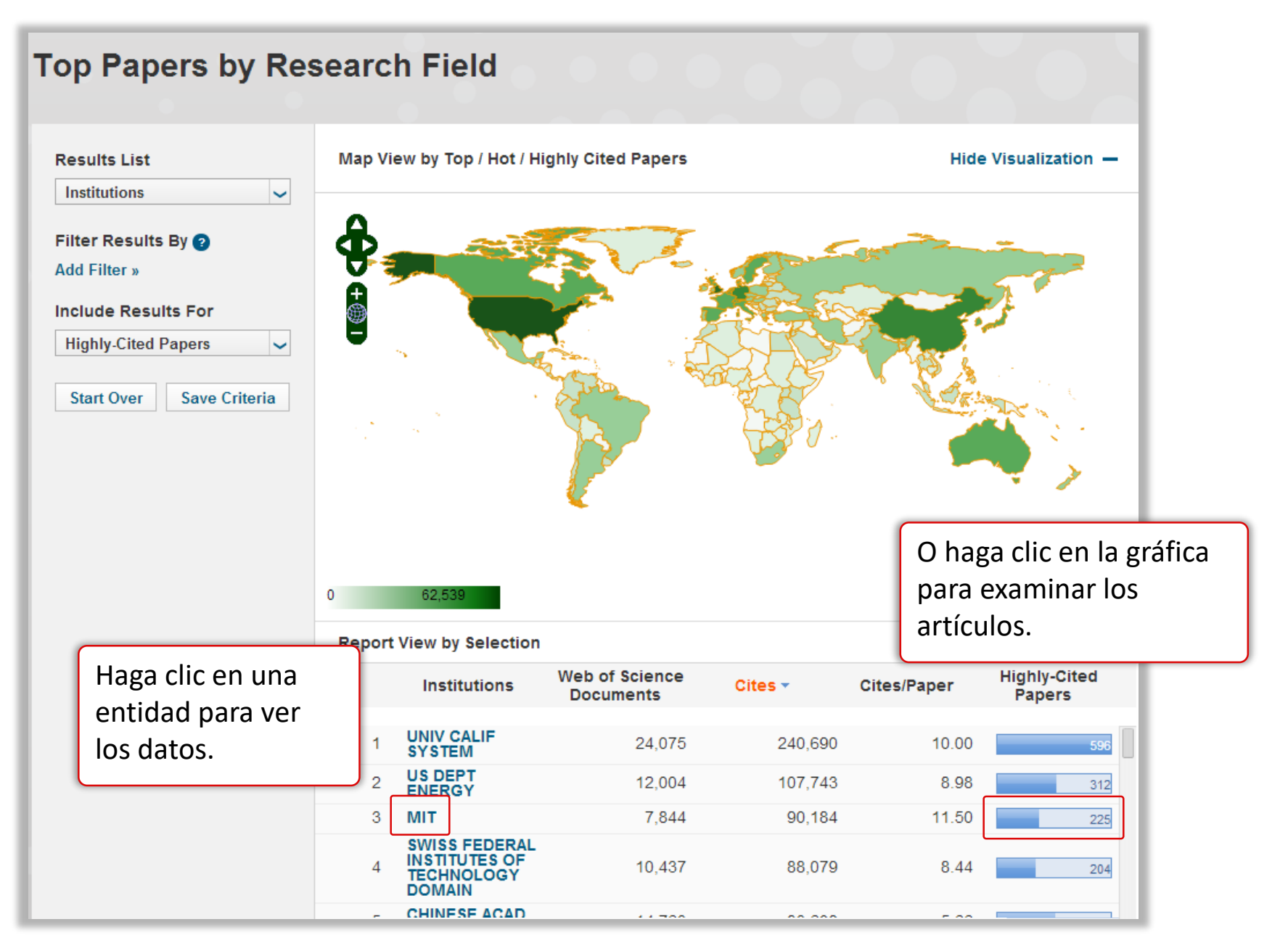

#### Ver tendencias de producción y impacto

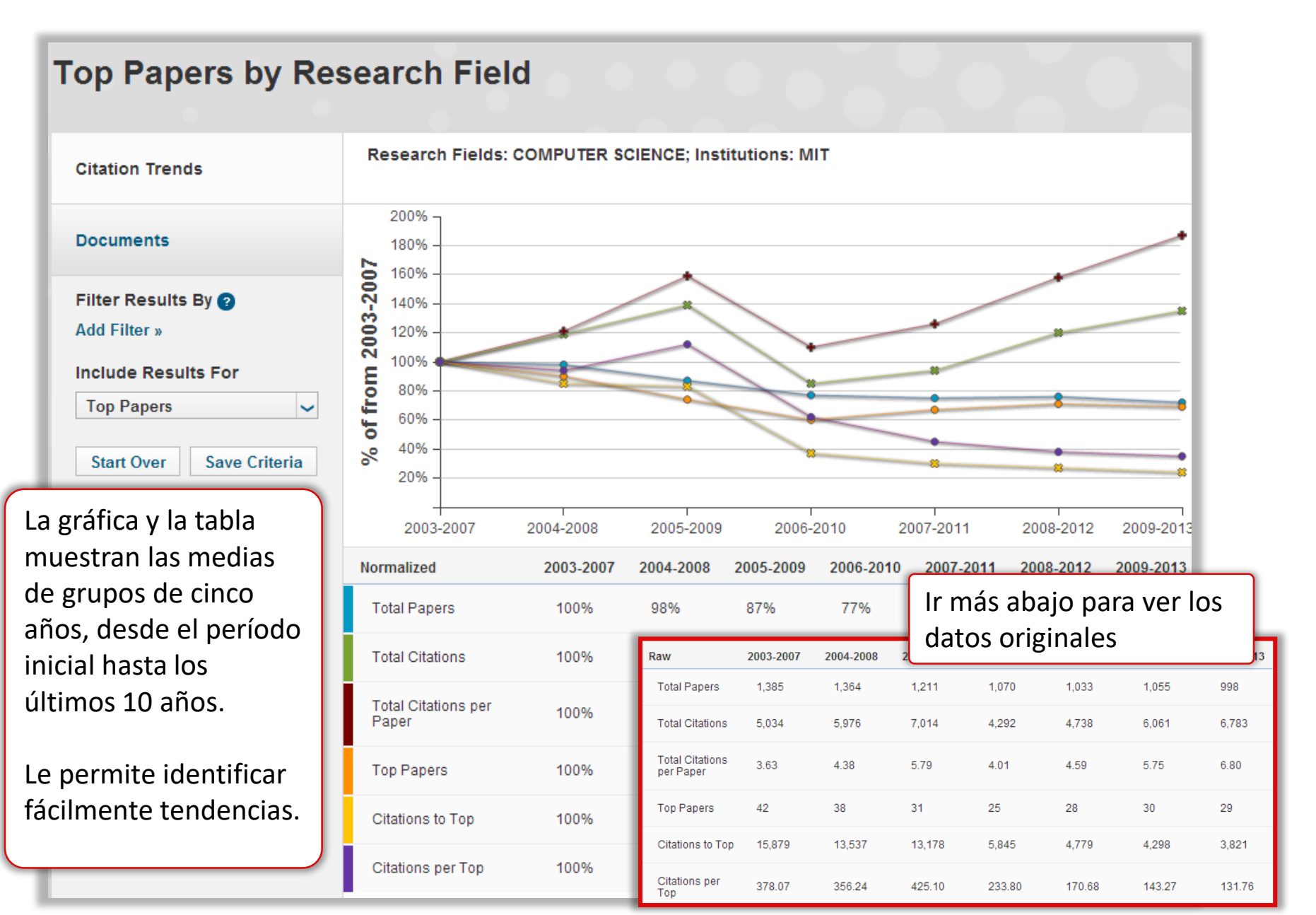

#### Adaptar fácilmente el informe de tendencias

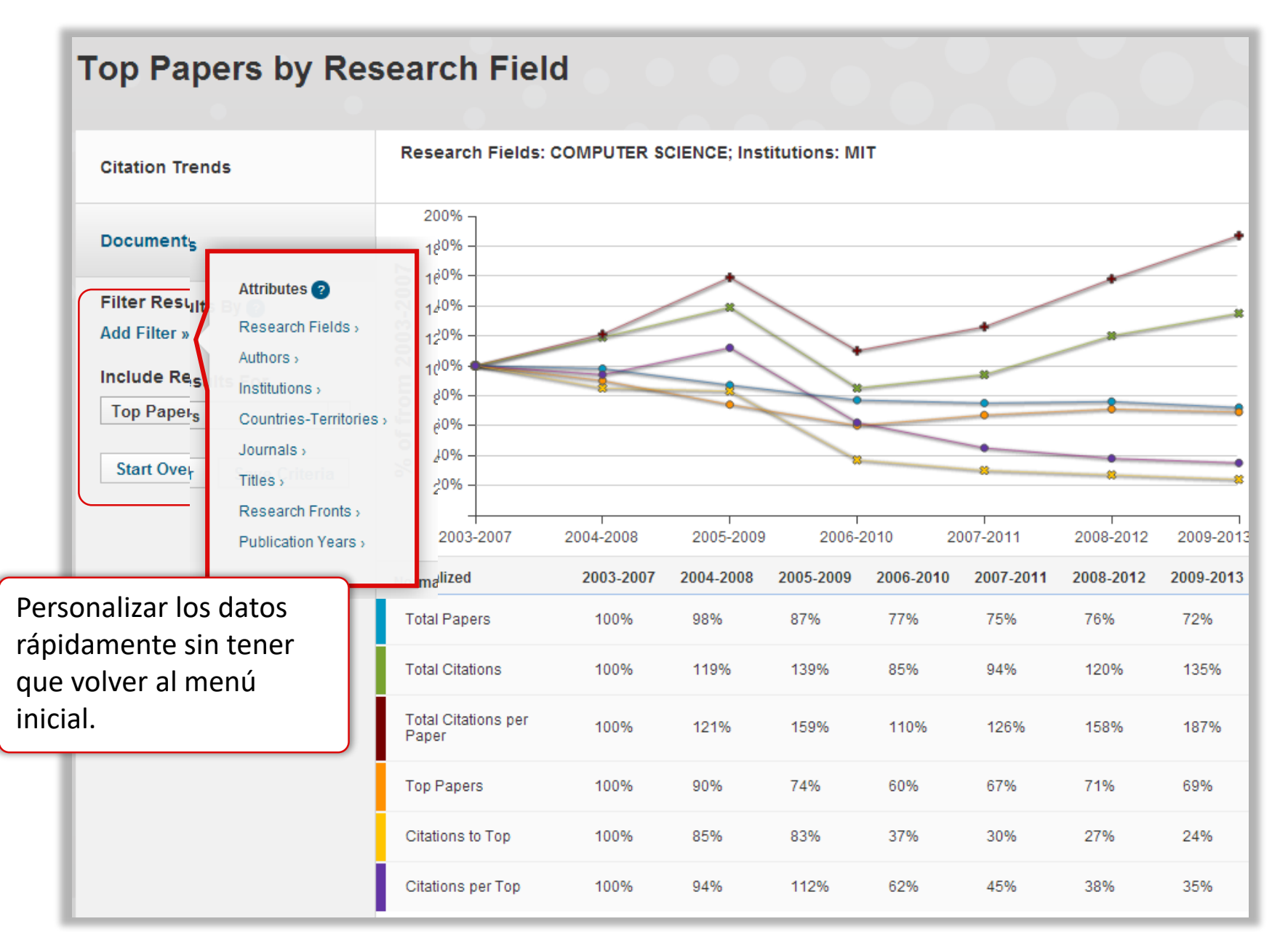

#### Examinar trabajos principales y frentes de investigación

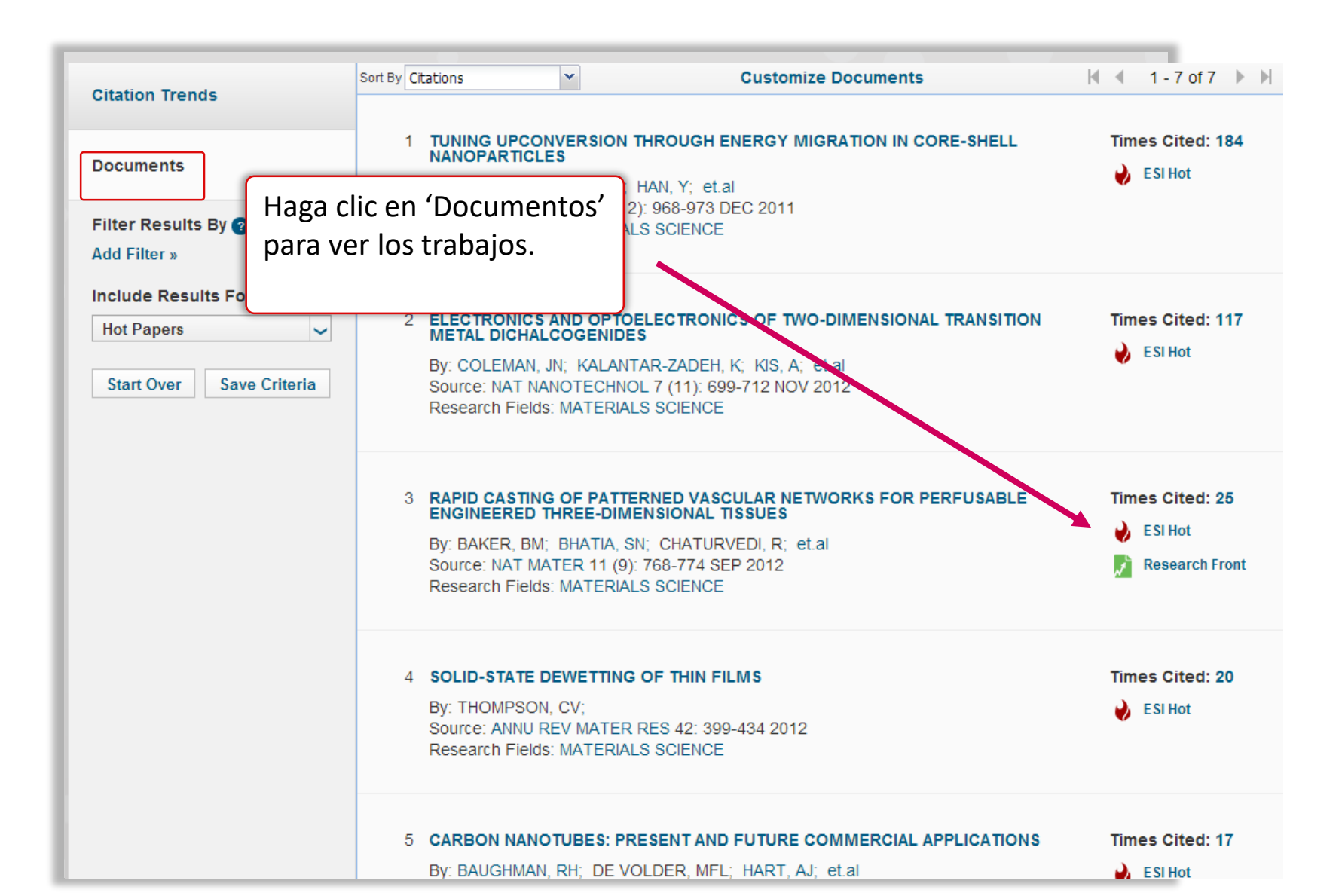

#### Personalizar los trabajos principales

|                                    |                                                                                                    | Person                                                                   | alizar la visualización                                                           |
|------------------------------------|----------------------------------------------------------------------------------------------------|--------------------------------------------------------------------------|-----------------------------------------------------------------------------------|
| Citation Trends                    | Sort By Citations                                                                                                    | Customize Documents                                                      | ◀ ◀ 1-7 of 7 🕨 ▶                                                                  |
| ocuments<br>Filter Results By 📀    | Publication Year<br>Journal Title<br>By: CHEN, XY; DENG, RR; HAN, Y;<br>Source: NAT MATER 10 (12): 968-9<br>Research Fields: MATERIALS SCIEM                            | et.al<br>73 DEC 2011<br>NCE                                              | nize Documents                                                                    |
| nclude Results For<br>Hot Papers 🗸 | 2 ELECTRONICS AND OPTOELECTR<br>METAL DICHALCOGENIDES<br>By: COLEMAN, JN; KALANTAR-ZAD<br>Source: NAT NANOTECHNOL 7 (11)<br>Research Fields: MATERIALS SCIEM            | ONICS OF TWO-DIM                                                         | es Cited  Authors Paper Addresses search Front Institutions Source Research Field |
|                                    | 3 RAPID CASTING OF PATTERNED V<br>ENGINEERED THREE-DIMENSION<br>By: BAKER, BM; BHATIA, SN; CHAT<br>Source: NAT MATER 11 (9): 768-77<br>Research Fields: MATERIALS SCIEN | VASCULAR NETWORI<br>AL TISSUES<br>TURVEDI, R; et.al<br>4 SEP 2012<br>NCE | 04 Research Front                                                                 |
|                                    | 4 SOLID-STATE DEWETTING OF THI<br>By: THOMPSON, CV;<br>Source: ANNU REV MATER RES 42:<br>Research Fields: MATERIALS SCIEN                                               | N FILMS<br>399-434 2012<br>NCE                                           | Times Cited: 20                                                                   |
|                                    | 5 CARBON NANOTUBES: PRESENT                                                                                                    | AND FUTURE COMMERCIAL APPL<br>MFL: HART. AJ: et.al                       | LICATIONS Times Cited: 17                                                         |

# Ver gráficas de tendencias- un análisis más profundo de impacto

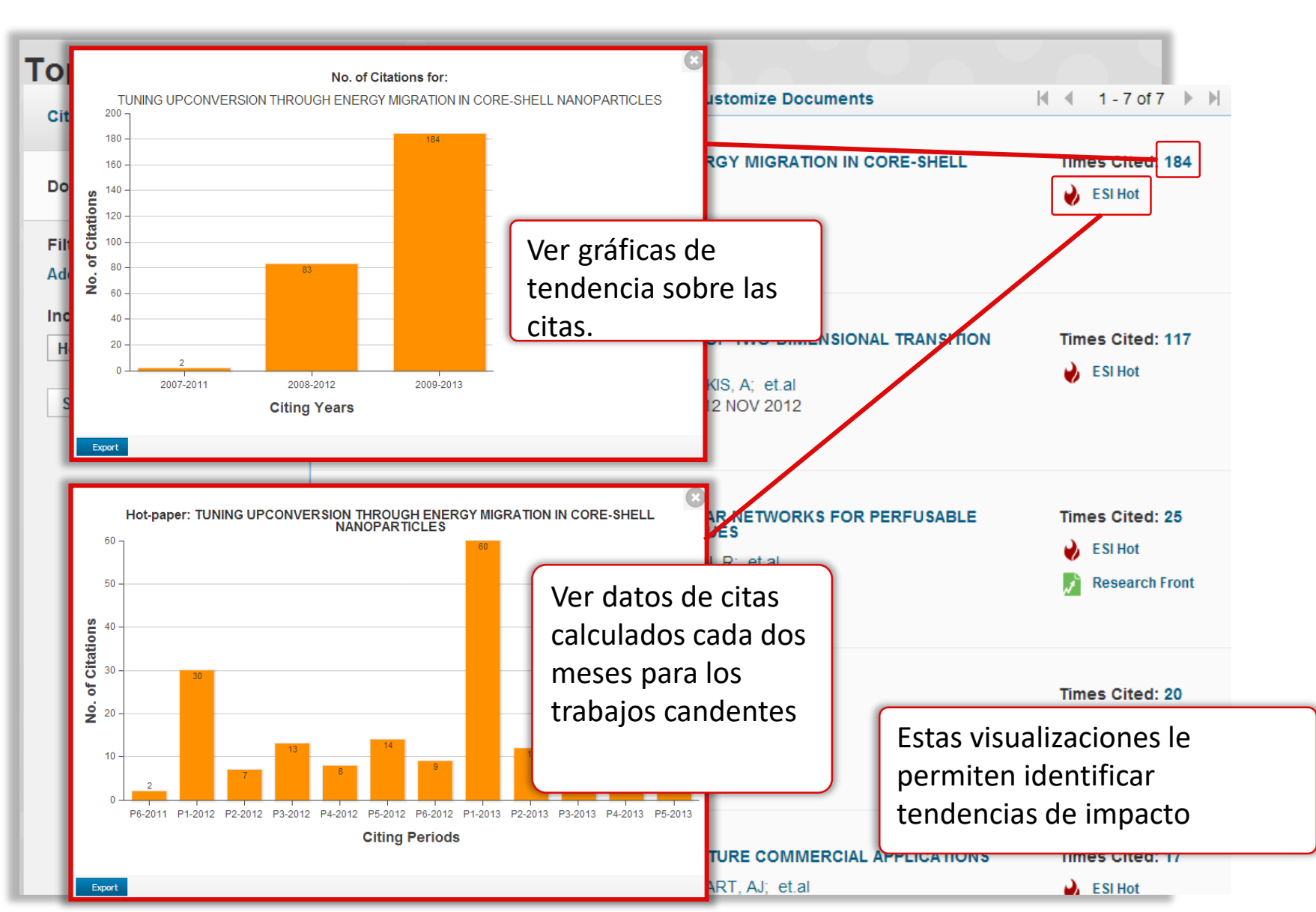

#### Ver datos relacionados

| itation Trends                    | Sort By Citations                                         | ~                                                                   | Customize Documents                                                | ┥ 🖣 1 - 7 of 7                  |
|-----------------------------------|-----------------------------------------------------------|---------------------------------------------------------------------|--------------------------------------------------------------------|---------------------------------|
| ocuments                          | 1 TUNING UP<br>NANOPARTI<br>By: CHEN, X                   | CONVERSION THI                                                      |                                                                    | Times Cited: 18                 |
| ilter Results By 🝞<br>dd Filter » | Source: NAT<br>Research Fi                                | MATER 10 (12): 9<br>elds: MATERIALS 9                               | B68-973 DEC 2011<br>SCIENCE Haga clic sobre los ví                 | nculos                          |
| Hot Papers Save Criteria          | 2 ELECTRONI<br>METAL DICI<br>By: COLEMA<br>Source: NAT    | CS AND OPTOELI<br>HALCOGENIDES<br>AN, JN; KALANTAF                  | azules para realizar u<br>análisis sobre la entic<br>seleccionada. | in nuevo<br>dad <sup>: 11</sup> |
|                                   | 3 RAPID CASI<br>ENGINEERE                                 |                                                                     | Facilita la recuperació<br>relacionados.                           | ón de datos                     |
|                                   | By: BAKER,<br>Source: NAT<br>Research Fi                  | BM; BHATIA, SN;<br>MATER 11 (9): 76<br>elds: MATERIALS ;            | CHATURVEDI, R; et.al<br>58-774 SEP 2012<br>SCIENCE                 | 🧼 ESI Hot 🗾 Research From       |
|                                   | 4 SOLID-STAT<br>By: THOMPS<br>Source: ANN<br>Research Fig | TE DEWETTING OI<br>SON, CV;<br>IU REV MATER RE<br>elds: MATERIALS : | F THIN FILMS<br>S 42: 399-434 2012<br>SCIENCE                      | Times Cited: 20                 |
|                                   | 5 CARBON NA                                               |                                                                     |                                                                    | S Times Cited: 17               |

#### **Conecta al registro fuente en la WOS CC**

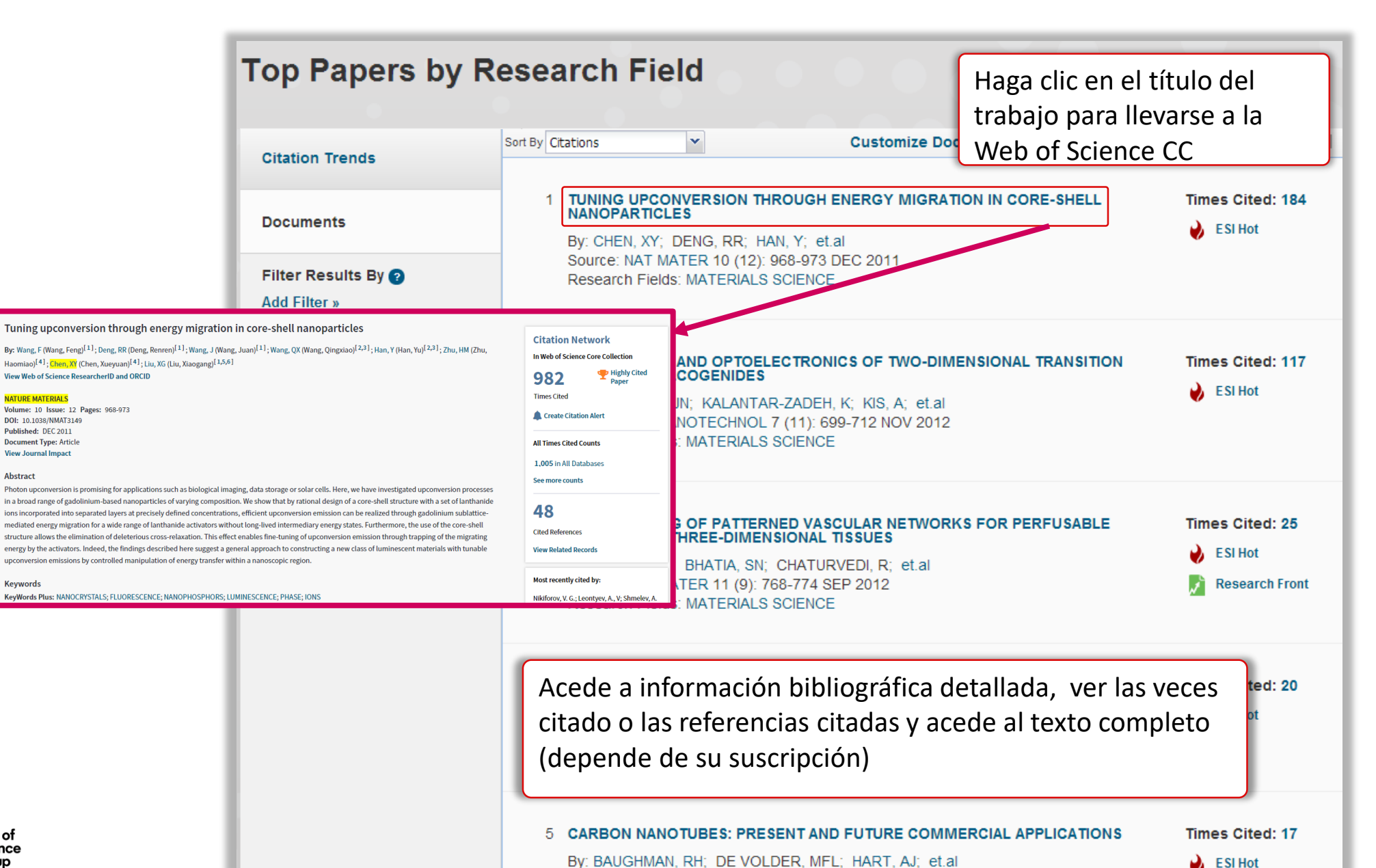

Abstract

¿Qué son los frentes de investigación?

Un frente de investigación es un grupo de artículos altamente citados, denominados "artículos centrales", en un tema especializado definido por un análisis de grupo. Los frentes de investigación ofrecen un esquema de clasificación alternativo para los artículos altamente citados, ya que la asignación de artículos a un frente de investigación no se basa en las categorías de revistas utilizadas en los Indicadores de Ciencias Esenciales.

Se utiliza una medida de asociación entre los documentos altamente citados para formar los grupos. (Consulte la sección de Documentos altamente citados para obtener una explicación de los criterios de selección). Esa medida es el número de veces que se han citado pares de documentos, es decir, el número de artículos posteriores que los han citado. Los grupos se forman seleccionando todos los documentos que se pueden vincular entre sí mediante un umbral de co-cita específico.

Los grupos se nombran mediante un proceso semiautomático basado en palabras y frases frecuentes. Las características estadísticas de cada grupo también se determinan, incluido el número de artículos altamente citados, la suma del las citas, las citas por articulo y el año medio de los artículos en el frente. El número de artículos altamente citados da una indicación del tamaño de la literatura de la fundación; la suma de las citas refleja el tamaño del frente de investigación; las citas por articulo , el grado de concentración y el año medio de los papeles, la moneda o "picor", del grupo.

http://archive.sciencewatch.com/about/met/core-rf/

Introduce palabras claves en el campo en blanco para buscar frentes que coinciden con su tema de interés

| Results List                                                                                                    | 'Research Fronts en el menu                                                                                                    | Show Visualiza | ition +     |
|----------------------------------------------------------------------------------------------------|----------------------------------------------------------------------------------------------------|----------------|-------------|
| Research Fronts                                                                                                    | Report View by Selection                                                                                                    | Cus            | tomize      |
| Filter Results By ?                                                                                                    | Research Fronts                                                                                                    | Top Papers     | Mea<br>Year |
| Changing the filter field removes all<br>current filters.<br>Add Filter »                                                                     | WEAK GALERKIN MIXED FINITE ELEMENT METHOD; HIGH-<br>ORDER VIRTUAL ELEMENT METHOD; WEAK GALERKIN FINITE<br>ELEMENT METHOD; MIXED VIRTUAL ELEMENT METHOD;<br>NONCONFORMING VIRTUAL ELEMENT METHOD                                                                                                    | 5              | ( 21        |
| ABRUPT CLIMATE CHANGE;DET A<br>AGRICULTURAL PRODUCTIVITY<br>ANTARCTIC CLIMATE CHANGE;<br>CLIMATE CHANGE ADAPTATION                            | GENERALIZED PYTHAGOREAN FUZZY GEOMETRIC<br>AGGREGATION OPERATORS; CONFIDENCE LEVELS BASED<br>PYTHAGOREAN FUZZY AGGREGATION OPERATORS;<br>1 INTERVAL-VALUED PYTHAGOREAN FUZZY SET BASED<br>TOPSIS METHOD; INTERVAL-VALUED PYTHAGOREAN FUZZY<br>AGGREGATION OPERATORS; INTERVAL-VALUED<br>PYTHAGOREAN FUZZY MULTICRITERIA DECISION-MAKING | 5              | 21          |
| CLIMATE CHANGE CHALLENGE<br>CLIMATE CHANGE DOUBT; CLIM<br>CLIMATE CHANGE IMPACTS SIN<br>CLIMATE CHANGE RESEARCH;<br>CLIMATE CHANGE; ACCELERAT | GENERALIZED DERIVATIVE HIGHER ORDER NONLINEAR<br>SCHRODINGER EQUATION; SPACE-TIME FRACTIONAL (1+1)-<br>DIMENSIONAL COUPLED NONLINEAR SCHRODINGER<br>1 EQUATION; GENERALIZED HIGHER ORDER NONLINEAR<br>SCHRODINGER EQUATION; HIGHER ORDER NONLINEAR<br>SCHRODINGER EQUATION; NONLINEAR CONFORMABLE<br>TIME-FRACTIONAL PARABOLIC EQUATION | 5              | ( 2)        |
| CLIMATE CHANGE:CLIMATE EC *                                                                                                    | 20TH CENTURY GLOBAL MEAN SEA LEVEL RISE; FUTURE<br>SEA LEVEL RISE CONSTRAINED; GLOBAL MEAN SEA-LEVEL<br>RISE; GLOBAL MEAN SEA LEVEL BUDGET; SEA LEVEL RISE<br>SLOWED                                                                                                    | 5              | ( 21        |
|                                                                                                    | REFINED NONLOCAL SHEAR DEFORMATION THEORY BEAM<br>THEORY; NEW SIMPLE THREE-UNKNOWN SINUSOIDAL SHEAR                                                                                                    |                |             |

| Top Papers by F                                                      | esearch Field                                                                                                    | • • • • • • •                                                                                  |                                                            |
|----------------------------------------------------------------------|----------------------------------------------------------------------------------------------------|------------------------------------------------------------------------------------------------|------------------------------------------------------------|
| Citation Trends                                                      | Sort By Citations                                                                                                    | Customize Documents                                                                            | I                                                          |
| Documents<br>Filter Results By ②                                     | 1 TUNING UPCONVERSION THROUGH<br>NANOPARTICLES<br>By: CHEN, XY; DENG, RR; HAN, Y; et.<br>Source: NAT MATER 10 (12): 968-973<br>Research Fields: MATERIALS SCIENCE                                             | ENERGY MIGRATION IN CORE-SHELL<br>al<br>DEC 2011                                               | Times Cited: 184                                           |
| Add Filter » Include Results For Hot Papers Start Over Save Criteria | 2 ELECTRONICS AND OPTOELECTRON<br>METAL DICHALCOGENIDES<br>By: COLEMAN, JN; KALANTAR-ZADEH<br>Source: NAT NANOTECHNOL 7 (11): 69<br>Research Fields: MATERIALS SCIENCE                                        | ICS OF TWO-DIMENSIONAL TRANSITION<br>, K; KIS, A; et.al<br>99-712 NOV 2012                     | Times Cited: 117                                           |
|                                                                      | <ul> <li>RAPID CASTING OF PATTERNED VAS<br/>ENGINEERED THREE-DIMENSIONAL</li> <li>By: BAKER, BM; BHATIA, SN; CHATUF<br/>Source: NAT MATER 11 (9): 768-774 S<br/>Research Fields: MATERIALS SCIENCE</li> </ul> | CULAR NETWORKS FOR PERFUSABLE<br>TISSUES<br>RVEDI, R; et.al<br>EP 2012                         | Times Cited: 25<br>ightarrow ESI Hot<br>Research Front     |
|                                                                      | 4 SOLID-STATE DEWETTING OF THIN F<br>By: THOMPSON, CV;<br>Source: ANNU REV MATER RES 42: 39<br>Research Fields: MATERIALS SCIENCE                                                                             | Este icono indica que e<br>en un frente de invest<br><sup>9-43</sup><br>Haga clic en el enlace | el trabajo se presen<br>tigación.<br>para ver los detalles |
|                                                                      | 5 CARBON NANOTUBES: PRESENT ANI<br>By: BAUGHMAN, RH; DE VOLDER, MF                                                                                                    | de la frente de investig<br>D FUTURE COMMERCIAL APPLICATIONS<br>L; HART, AJ; et.al             | gación.<br>Times Cited: 17                                 |

32

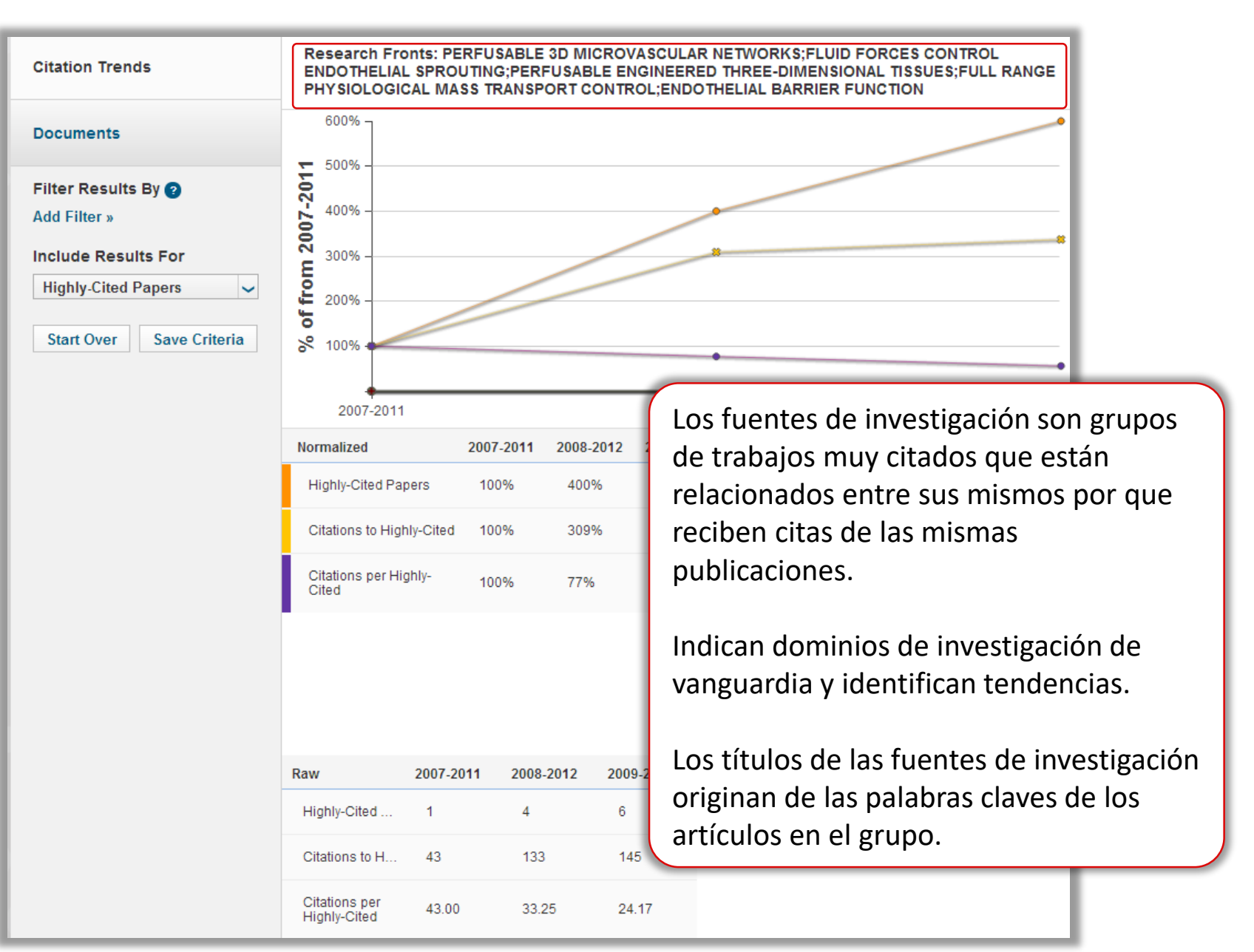

#### **Guardar y descargar datos**

**Results List** Institutions

Add Filter »

Start Over

Filter Results By 😰

Include Results For

Highly-Cited Papers

 $\sim$ 

 $\sim$ 

Save Criteria

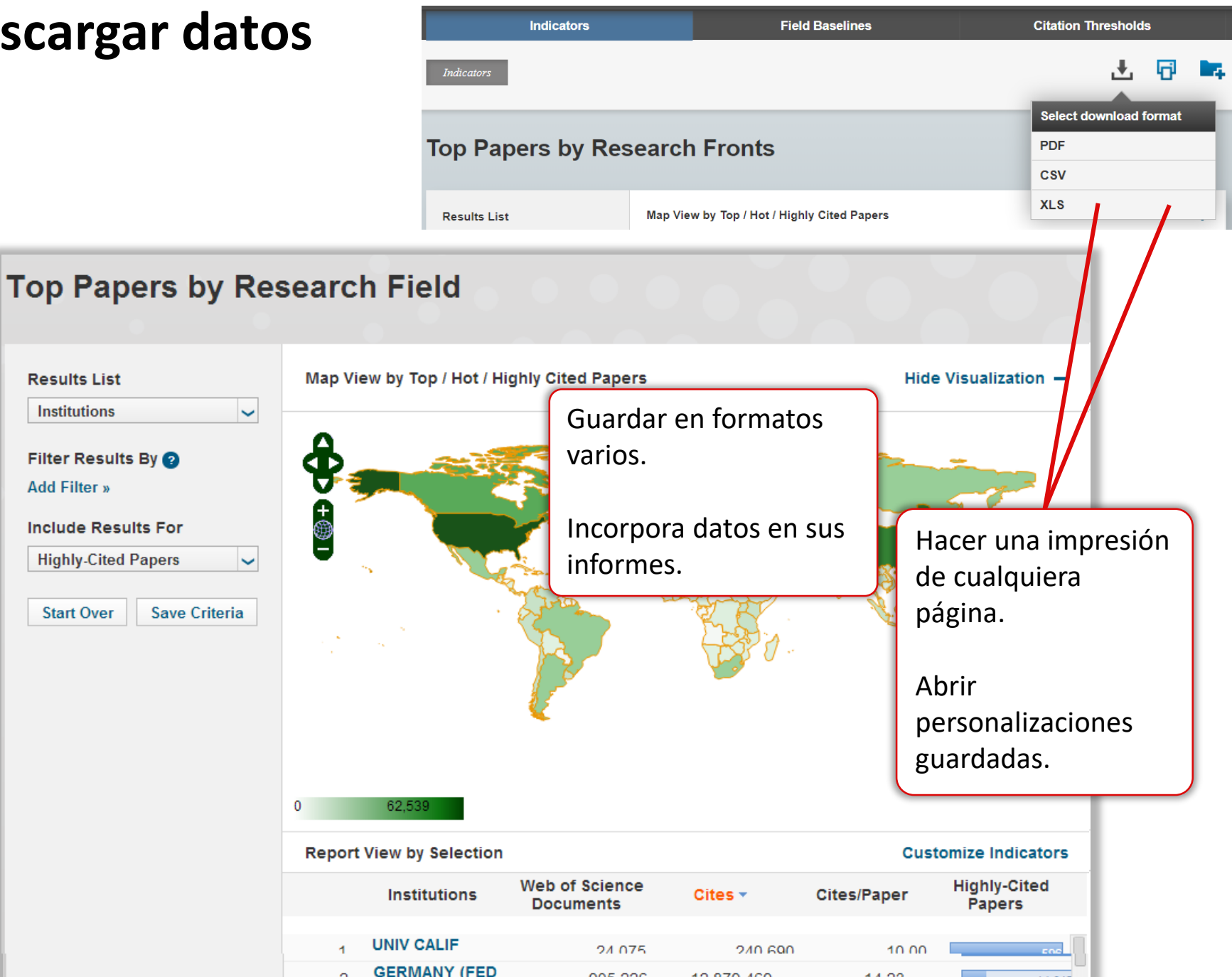

#### Baselines-Puntos de Referencia para entender tendencias de impacto de la investigación

| Indicators                                  |                                                  | Indicators Field Baselines |            |               |        |                      |       |                                  | Citation Thresholds |       |             |                     |      |  |
|---------------------------------------------|--------------------------------------------------|----------------------------|------------|---------------|--------|----------------------|-------|----------------------------------|---------------------|-------|-------------|---------------------|------|--|
|                                             |                                                  |                            | RESE       | ARCH FIELDS 🔺 | 2003   | 2004                 | 2005  | 2006                             | 2007                | 2008  | ;           |                     |      |  |
|                                             | Citation Rates                                   | Citation Rates             |            |               |        | FIELDS               | 22.   | 09 20.79                         | 18.98               | 16.82 | 2 14        | .74 12              | 2.30 |  |
|                                             |                                                  |                            | AGF<br>SCI |               | 16.    | 19 15.13             | 13.79 | 12.28                            | 3 10                | .22   | 7.97        |                     |      |  |
|                                             | Percentiles                                      | Citati                     | on Ra      | tes           |        | RESEARCH<br>FIELDS A | 2003  | 2004                             | 2005                | 2006  | 2007        | 1                   |      |  |
|                                             | Field Rankings                                   |                            |            |               |        | ALL FIELDS           |       |                                  |                     |       |             | l                   |      |  |
|                                             | -                                                |                            |            |               |        | 0.01%                | 1,692 | 1,419                            | 1,316               | 1,100 | 995         | L                   |      |  |
|                                             |                                                  | Perce                      | entiles    | j             |        | 0.10%                | 592   | 530                              | 477                 | 419   | 363         |                     |      |  |
|                                             |                                                  |                            |            |               |        | 1.00%                | 192   | 178                              | 159                 | 139   | 121         |                     |      |  |
| Field Baselines / Buntos de referencia d Ra |                                                  | Ranki                      | nas        |               | 10.00% | 51                   | 48    | 44                               | 39                  | 34    |             |                     |      |  |
| Proporciona:                                |                                                  |                            |            | Citation R    | ates   |                      | AGRIC | RESEARCH F                       |                     | N     | Io. OF PAPE | <b>RS</b><br>323    |      |  |
| Medias de cit<br>Distribucion d             | as por campo y por aî<br>le citas por percentile | io                         |            | Percentile    | 95     |                      | CHEMI | GY & BIOCH<br>STRY<br>AL MEDICIN |                     |       | 1,          | 626<br>,388<br>,253 |      |  |
| Datos agrega                                | dos al nivel de la                               |                            |            | Field Ran     | kinas  |                      | COMPL | UTER SCIEN                       |                     |       |             | 329                 |      |  |
| disciplina                                  |                                                  |                            |            |               |        |                      | ENGIN | EERING                           | 0111200             |       |             | 925                 |      |  |
| Cirvon noro onto                            | adar v intorprotor los                           |                            | _          | _             |        |                      | ENVIR | ONMENT/EC                        | COLOGY              |       |             | 322                 |      |  |
| Sirven para entender y interpretar los      |                                                  |                            |            |               |        |                      | GEOSO | CIENCES                          |                     |       |             | 345                 |      |  |
| datos originales de varios indicadores.     |                                                  |                            |            |               |        |                      | IMMUN | OLOGY                            |                     |       |             | 208                 |      |  |
|                                             |                                                  |                            |            |               |        |                      | MATER | RIALS SCIEN                      | ICE                 |       |             | 581                 |      |  |
| bof                                         |                                                  |                            |            |               |        |                      | MATHE | MATICS                           |                     |       |             | 335                 |      |  |
| nce                                         |                                                  |                            |            |               |        |                      | MICRO | BIOLOGY                          |                     |       |             | 162                 |      |  |

#### Criterios de Inclusión en ESI- Umbrales de citas

|                                   | Indicators                                                                                                    | Field Baselines                                  |                                                                   |                                                                           |                                                  |                              |                  | Citation Thresholds |      |      |      |   |  |
|-----------------------------------|----------------------------------------------------------------------------------------------------|--------------------------------------------------|-------------------------------------------------------------------|---------------------------------------------------------------------------|--------------------------------------------------|------------------------------|------------------|---------------------|------|------|------|---|--|
|                                   | <b>Citation Threshold</b><br>A citation threshold is the minimum nur<br>order by citation count and then selecti<br>The <b>ESI Threshold</b> reveals the number<br>50% of countries and journals in a 10-y | <b>S</b><br>nber c<br>ng the<br>of cit<br>ear pe | of citations obta<br>top fraction or<br>ations received<br>eriod. | ined by ranking papers<br>percentage of papers.<br>by the top 1% of autho | s in a research <sub>.</sub><br>rs and instituti | field in desc<br>ons and the | eending<br>e top |                     |      |      |      |   |  |
|                                   |                                                                                                    | RF                                               | SEARCH FIELDS                                                     | AUTHOR                                                                    | INSTITU                                          | ITION                        | JOURN            | IAI                 |      |      |      |   |  |
|                                   | ESI Thresholds                                                                                                    | AGF                                              | RICULTURAL                                                        | 3                                                                         | 314                                              | 1,238                        | 000111           | 975                 |      |      |      |   |  |
|                                   |                                                                                                    | BIO                                              | LOGY &<br>CHEMISTRY                                               | 8                                                                         | 326                                              | 4,337                        |                  | 4,744               |      |      |      |   |  |
|                                   | Highly Cited Thresholds                                                                                                    | СН                                               |                                                                   |                                                                           | RESEARCH                                         | FIELDS 🔺                     | 2003             | 2004                | 2005 | 2006 | 2007 |   |  |
|                                   | Hot Paper Thresholds                                                                                                    | CL                                               | ESI Thresho                                                       | olds                                                                      | AGRICULTU<br>SCIENCES                            | RAL                          | 115              | 106                 | 91   | 79   | 67   |   |  |
| Ver aguí lo                       | /er aquí los umbrales de citas para<br>nclusión en la ESI. También podrá<br>ver los datos para los trabajos muy                                                                                            |                                                  | Highly Cited                                                      | 1 Thresholds                                                              | BIOLOGY &<br>BIOCHEMIS                           | RY                           | 237              | 219                 | 196  | 167  | 145  |   |  |
| inclusión e                       |                                                                                                    |                                                  | CHEMISTRY 171 167 CLINICAL MEDICINE 215 199 Hot Paper 1           |                                                                           | CHEMISTRY                                        |                              | 171              | 167                 | 153  | 136  | 118  |   |  |
| ver los dat                       |                                                                                                    |                                                  |                                                                   | 2011 (                                                                    | 184                                              | 2012 1 2012 2                |                  |                     |      |      |      |   |  |
| citados y los trabajos candentes. |                                                                                                    | <b>′</b>                                         |                                                                   | ESI Thresholds                                                            |                                                  | AGRICULI                     | FURAL            | 2011-0              | 4    | 4    | 4    | 4 |  |
|                                   |                                                                                                    |                                                  |                                                                   | Highly Cited Three                                                        | holds                                            | BIOLOGY                      | &<br>ISTRY       |                     | 7    | 8    | 6    | 8 |  |
| La visualiza                      | ación de los datos para                                                                                                    | _                                                |                                                                   | Highly cited thres                                                        | noius                                            | CHEMIST                      | RY               |                     | 6    | 6 5  |      | 6 |  |
| incluirce e                       | a la ESI la normita                                                                                                    |                                                  |                                                                   |                                                                           |                                                  | CLINICAL                     | MEDICINE         |                     | 7    | 7    | 9    | 8 |  |
| incluirse ei                      | n la ESI le permite                                                                                                    |                                                  |                                                                   | Hot Paper Thresho                                                         | lds                                              | COMPUTE                      | R SCIENCE        |                     | 5    | 5    | 4    | 4 |  |
| entender r                        | nejor la selección de                                                                                                    |                                                  |                                                                   |                                                                           |                                                  | ECONOMI<br>BUSINESS          | CS&<br>S         |                     | 5    | 5    | 4    | 4 |  |
| autores/pa                        | aíses/trabaios en la base                                                                                                    |                                                  |                                                                   |                                                                           |                                                  | ENGINEE                      | RING             |                     | 5    | 4    | 5    | 5 |  |
|                                   |                                                                                                    |                                                  |                                                                   |                                                                           |                                                  | ENVIRONI<br>Y                | MENT/ECOLO       | G                   | 6    | 5    | 8    | 7 |  |
|                                   |                                                                                                    |                                                  |                                                                   |                                                                           |                                                  | GEOSCIEI                     | NCES             |                     | 6    | 5    | 7    | 4 |  |
|                                   |                                                                                                    |                                                  |                                                                   |                                                                           |                                                  | IMMUNOL                      | OGY              |                     | 8    | 8    | 11   | 8 |  |
|                                   |                                                                                                    |                                                  |                                                                   |                                                                           |                                                  | MATERIAL                     | S SCIENCE        |                     | 6    | 5    | 6    | 6 |  |
|                                   |                                                                                                    |                                                  |                                                                   |                                                                           |                                                  | MATHEMA                      | TICS             |                     | 3    | 3    | 4    | 3 |  |

IC | A Clarivate Analytics company

#### Web of Science Group

## **Muchas Gracias**

Rachel Mangan rachel.mangan@clarivate.com

Web of Science Group retains all intellectual property rights in, and asserts rights of confidentiality over, all parts of its response submitted within this presentation. By submitting this response we authorise you to make and distribute such copies of our proposal within your organisation and to any party contracted directly to solely assist in the evaluation process of our presentation on a confidential basis. Any further use will be strictly subject to agreeing appropriate terms.